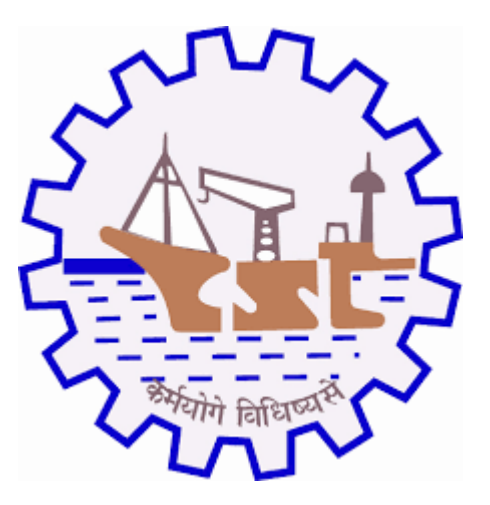

# **COCHIN SHIPYARD LIMITED**

# USER MANUAL DOCUMENT FOR SUPPLIER PAYMENT PROCESS

### 1. Purpose

Purpose of this Application is to get/collect the payment for supplier applied products on application (Enlistment/ Enhancement/ Revalidation)

### 2. Prerequisites

- 1. New supplier should register with supplier registration application through CSL portal
- 2. Supported Browser: Internet Explorer 11+, Google Chrome 75+, Firefox 48+

#### 3. Input

Username and Password

At-least one product should be selected from product list from corresponding application

#### 4. Execution Steps

1. After selection the products from product list, amount will be calculated (Number of products \* Product Basic pay) and amount will display on next to selected products table with supplier currency (Currency selection based on supplier selected currency).

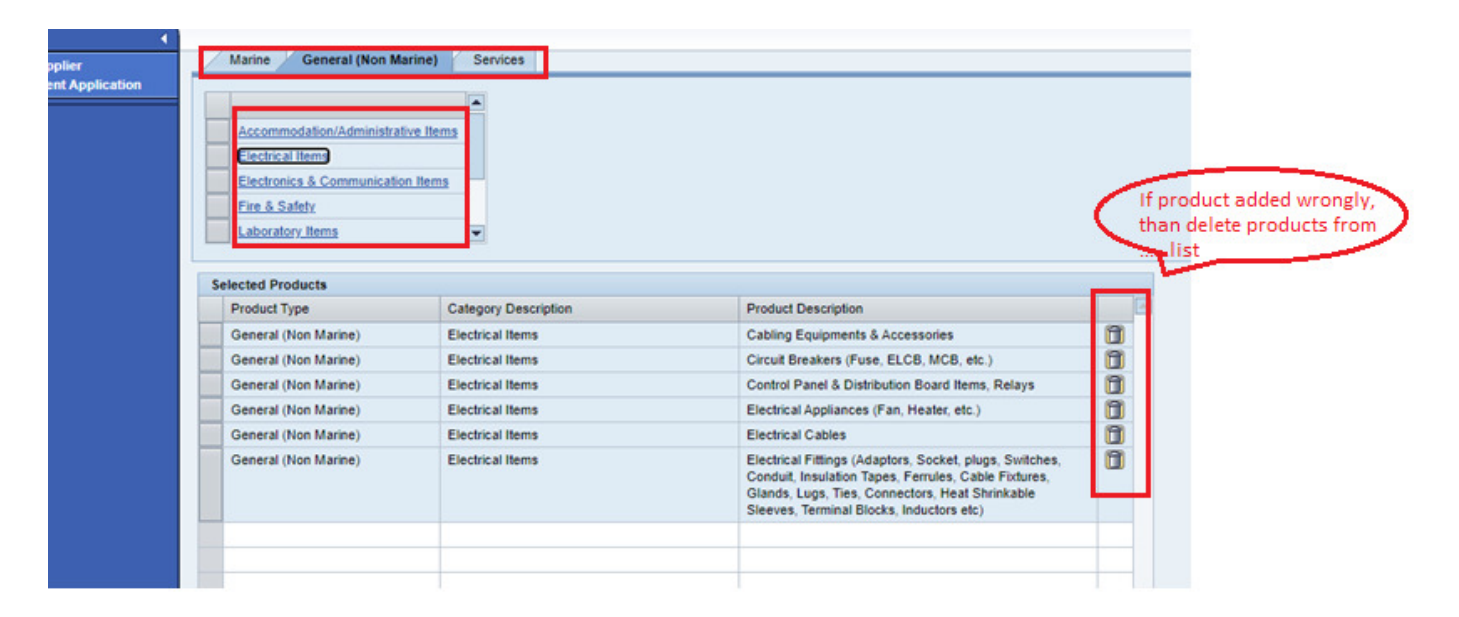

## **USER MANUAL DOCUMENT**

| New Supplier Enlistment                                          | History Payment History                                                                                                    |
|------------------------------------------------------------------|----------------------------------------------------------------------------------------------------|
| •                                                                |                                                                                                    |
| <ul> <li>New Supplier</li> <li>Enlistment Application</li> </ul> | 300.00 USD                                                                                                    |
|                                                                  |                                                                                                    |
|                                                                  |                                                                                                    |
|                                                                  |                                                                                                    |
|                                                                  |                                                                                                    |
|                                                                  |                                                                                                    |
|                                                                  |                                                                                                    |
|                                                                  |                                                                                                    |
|                                                                  | Fill all details with Products and                                                                                                    |
|                                                                  | amount calculated based on<br>product and click on Proceed for                                                                                                    |
|                                                                  | Payment button.                                                                                                    |
|                                                                  | ✓ Declaration                                                                                                    |
|                                                                  | We nereby declare that the information furnished and documents attached above are correct and true to the best of my/our knowledge ar<br>that CSL shall not be responsible for rejection of application due to misleading information filled up Rendering of false information<br>debar a supplier for enlistment with CSL in future. Decision of Competent Authority of CSL shall be final & binding on the supplier. |
|                                                                  | Name of authorized person:* AUTHORIZED                                                                                                    |
|                                                                  | Designation:* DESIGNATION                                                                                                    |
|                                                                  | Contact No:* 78677678834                                                                                                    |
|                                                                  | Previous Bave Proceed for Payment Submit                                                                                                    |

Select the button from screen "Proceed for Payment" and will navigate to third party portal and filled with Default values.

| ew Supplier Enlistment                 | History                         | Payment History                                              |                                                                                     |                                                                                                    |
|----------------------------------------|---------------------------------|--------------------------------------------------------------|-------------------------------------------------------------------------------------|----------------------------------------------------------------------------------------------------|
| New Supplier<br>Enlistment Application |                                 |                                                              | 300.00 USD                                                                          |                                                                                                    |
|                                        |                                 |                                                              |                                                                                     | Confirmation  Are you sure to proceed with payment process? Note: After Payment success, may not add additional Products  Intimation to supplier that, After making payment, they may not add additional products  Yes No                                                             |
|                                        | ✓ Declara                       | ation                                                        |                                                                                     |                                                                                                    |
|                                        | We hereb<br>that CSL<br>debar a | y declare that th<br>shall not be res<br>supplier for enli   | e information furnished a<br>ponsible for rejection of<br>stment with CSL in future | nd documents attached above are correct and true to the best of my/our knowledge and belief. W<br>application due to misleading information filled up Rendering of false information in the app<br>. Decision of Competent Authority of CSL shall be final & binding on the supplier. |
|                                        | Name of au                      | thorized person:* AU<br>Designation:* DE<br>Contact No:* 786 | THORIZED<br>SIGNATION<br>177678834                                                  |                                                                                                    |
|                                        | Previo                          | us Save Pro                                                  | ceed for Payment                                                                    |                                                                                                    |

On selection of "YES" button, Navigate to Razorpay application to make the payment as per product selection from list.

## **USER MANUAL DOCUMENT**

| <ul> <li>Cochin Shipyard Ltd.</li> <li>Supplier Registration Fees</li> <li>\$ 3</li> </ul> | Supplier can verify the contact details |
|--------------------------------------------------------------------------------------------|-----------------------------------------|
| +918768768798   company@ Edit ✓ PAY VIA CARDS                                              |                                         |
| <b>Card</b><br>Visa, MasterCard, RuPay & More                                              |                                         |
| Payment type supplier can select<br>and proceed for payment                                |                                         |

On selection of Proceed button and will navigate to payment for bank payment selection (Internet/ Credit Card, Debit Card and others...).

Note: Payment option supplier can select either one option and can choose from supplier end

|                | ×<br>Cochin Shipyard Ltd.<br>Supplier Registration Fees<br>\$ 3 |                                                            |
|----------------|-----------------------------------------------------------------|------------------------------------------------------------|
| < Card         | 央 +9 <del>13748768</del> 798                                    | Supplier can enter the card details/ other payment methods |
| Card Number    | Expiry                                                          |                                                            |
| Please enter a | valid card number.                                              |                                                            |

For Card payment, supplier should be filled all mandatory fields (Card Number, Card Expiry Date (Month and Year (MM/YY).

For Net banking, Mandatory fields should be filled and select on "Pay" Button. For success payment will not allow you to do duplicate payments.

Note: If supplier manually close the browser while making the payment, system will not allow them to do next transaction for another 20 mins.

After making a payment, application will submit the details to CSL authorized team to do the validation and for an approval.

After Successful payment, PDF will generate and display into supplier application and named as "Submitted Application".

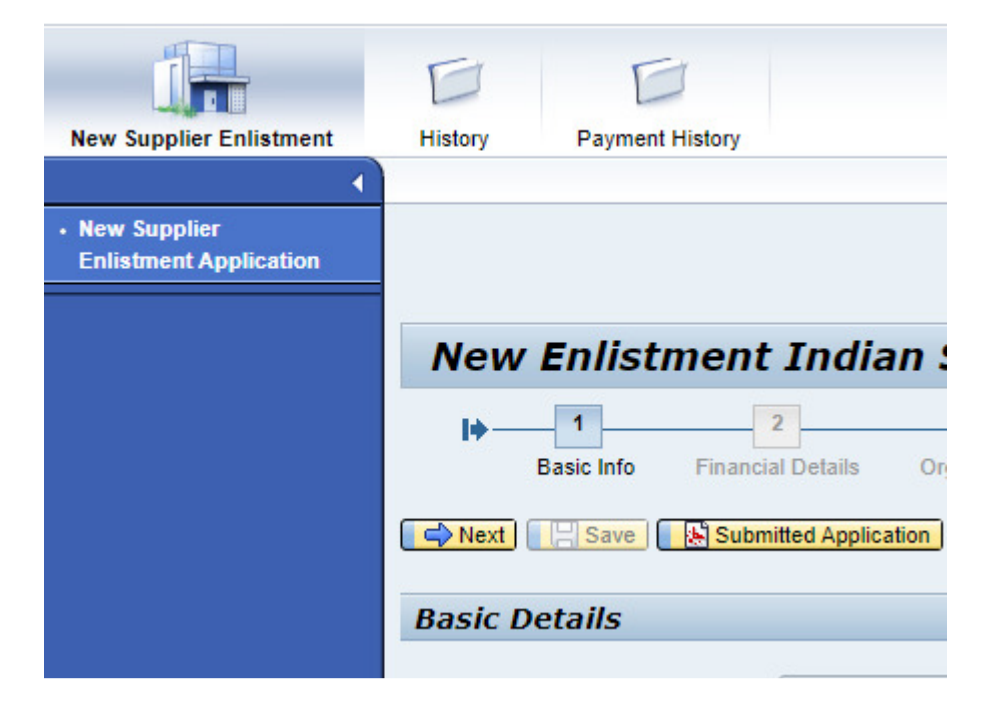

And History application, it can be list out all submitted and approved documents in PDF format.

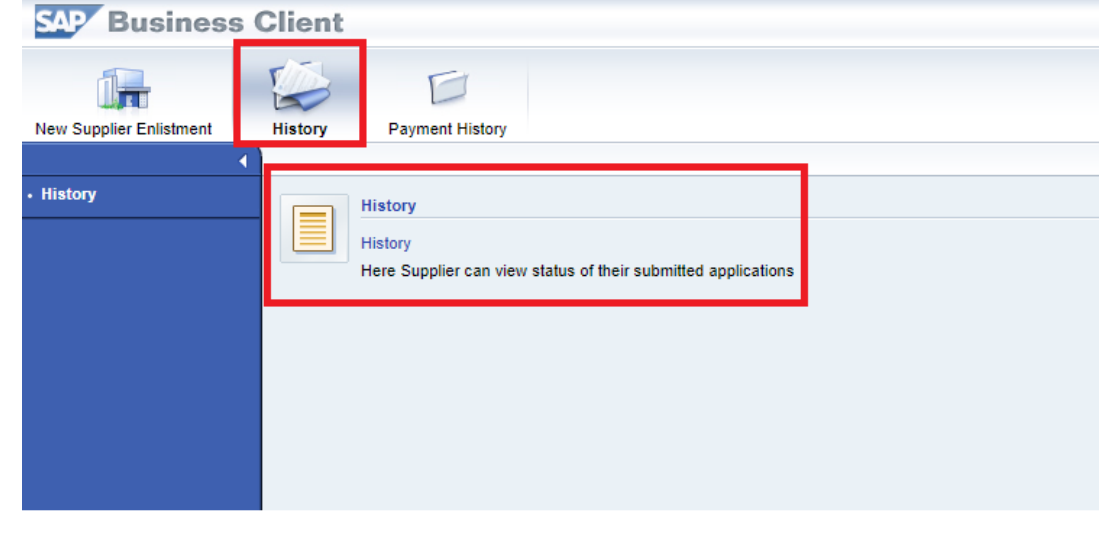

| SAP Business            | Clie | ent                |                  |                 |                    |                             |                                |                       |
|-------------------------|------|--------------------|------------------|-----------------|--------------------|-----------------------------|--------------------------------|-----------------------|
| <b>A</b>                | E    | 3 0                |                  |                 |                    |                             |                                |                       |
| New Supplier Enlistment | Hist | tory Payment His   | story            |                 |                    |                             |                                |                       |
| 4                       |      |                    |                  |                 |                    |                             |                                |                       |
| • History               |      |                    |                  |                 |                    |                             |                                |                       |
|                         |      |                    |                  |                 |                    |                             |                                |                       |
|                         | C    | C Refresh          |                  |                 |                    |                             |                                |                       |
|                         |      | Application Number | Application Type | Submission Date | Application Status | Submitted Application (PDF) | CSL Approved Application (PDF) | Approval Letter (PDF) |
|                         |      | 10000891           | Enlistment       | 20.08.2020      | Submitted          | Supplier Appl 10000891      |                                |                       |
|                         |      |                    |                  |                 |                    |                             |                                |                       |

And payment history will list out under Payment history tab.

| Say Business                | Client  |                                                                                                    |
|-----------------------------|---------|----------------------------------------------------------------------------------------------------|
| New Supplier Enlistment     | History | Payment History                                                                                       |
| Supplier Payment<br>History |         | Payment History<br>Supplier Payment History<br>Here Supplier can view status of their Payment details |

And, Payment History tab will list out the Payment transaction with status (Success/ Failure).

| Dusiness                 | Client          |                      |            |              |          |           |                    |                 |
|--------------------------|-----------------|----------------------|------------|--------------|----------|-----------|--------------------|-----------------|
|                          | Ð               |                      |            |              |          |           |                    |                 |
| New Supplier Enlistment  | History Pag     | nent History         |            |              |          |           |                    |                 |
| Supplier Payment History |                 |                      |            |              |          |           |                    |                 |
|                          | Payment History |                      |            |              |          |           |                    |                 |
|                          | Application     | No. Order ID         | Order Date | Payment Time | Currency | Amount    | Transaction Status | No. of Products |
|                          | 10000891        | order_FSsiGHyuY8ZsqD | 20.08.2020 | 09:52:32     | INR      | 10,000.00 | Payment Received   | 00010           |
|                          |                 |                      |            |              |          |           |                    |                 |
|                          |                 |                      |            |              |          |           |                    |                 |
|                          |                 |                      |            |              |          |           |                    |                 |
|                          |                 |                      |            |              |          |           |                    |                 |